IBM @server® BladeCenter™ Data collection guide

|  | and the second second |
|--|-----------------------|
|  |                       |
|  |                       |
|  |                       |
|  |                       |
|  | 7                     |

Mats Wahlstrom BladeCenter SME WW xSeries Education, RTP - US

# Acknowledgements

Thanks to the many who have contributed to the finalization of this document. Without your expertise and critiques, this document wouldn't have come together. Many Thanks!

# **Table of Contents**

| 1. 0 | )    | Change Notification |                                                                      |    |
|------|------|---------------------|----------------------------------------------------------------------|----|
| 2. 0 | )    | Usin                | g this document                                                      | 4  |
| 3. 0 | )    | Cust                | omer Template (Information and logs that are needed)                 | 5  |
|      | 3.1. | 0                   | Define the problem                                                   | 5  |
|      | 3.2. | 0                   | Management Module                                                    | 6  |
|      | 3.3. | 0                   | Blade Servers                                                        | 7  |
|      | 3.4. | 0                   | Switch modules                                                       | 8  |
| 4. 0 | )    | Instr               | uctions for Data Collection (how-to gather)                          | 10 |
|      | 4.1  |                     | Management Modules and Chassis                                       | 10 |
|      | 4.2  |                     | Blade Servers                                                        | 13 |
|      | 4.2. | 1                   | HS20 / HS40 / LS20 blade servers                                     | 13 |
|      | 4.2. | 2                   | JS20 blade servers                                                   | 16 |
|      | 4.3  |                     | Switch Modules                                                       | 18 |
|      | 4.3. | 1                   | BladeCenter 4-port GB Ethernet Switch Module (ESM/Dlink)             | 19 |
|      | 4.3. | 2                   | Nortel Networks switch module option                                 | 20 |
|      | 4.3. | 3                   | Cisco Gigabit Ethernet Switch module                                 | 22 |
|      | 4.3. | 4                   | IBM BladeCenter 2-port / 6-port Fibre Channel Switch Module (Qlogic) | 23 |
|      | 4.3. | 5                   | Brocade Entry / Enterprise SAN Switch Module for IBM BladeCenter     | 24 |

# 1.0 Change Notification

| <b>Change Revision</b> | Description                                                        | Date    |
|------------------------|--------------------------------------------------------------------|---------|
| 1.0                    | Initial release                                                    | 01-2005 |
| 2.0                    | Instructions for eGatherer and DSA modified                        | 02-2005 |
| 3.0                    | Instructions added to include LS20 and Infiniband switch and minor | 05-2005 |
|                        | changes                                                            |         |
| 4.0                    | Added DSA for Linux and some minor corrections                     | 09-2005 |

## 2.0 Using this document

This document will demonstrate on how-to collect all necessary data needed for data analysis when dealing with BladeCenter problems. Therefore the user is asked to prepare an inventory list containing all devices used in the BladeCenter. Next he will visit the relevant section to perform the required steps for data collection and data analysis.

- Customer Template (section 3.0)
- Step-by-step instruction on how to perform data collection on BladeCenter by option. (section 4.0)

# 3.0 Customer Template (Information and logs that are needed) <u>Gather the following information:</u>

#### NOTE:

See section 4.1 for instructions on how-to gather this information. All log and configuration files should be zipped into one single zip-file and be available upon request by support personnel.

# 3.1.0 Define the problem

Supply a problem description that includes the following information;

- Customer name:
- Onsite Contact name:
- Good callback phone number
- Severity of call:
- Device type, Model and S/N:
- Operating System version and level (SUSE, AIX, RedHat, Windows etc)
- Whether system is new / recent install or problem is new / repeat problem; whether system has ever worked
- Recent changes made to the system prior to the problem (hardware or software)
- When problem first occurred

- When problem occurs, i.e. during boot, run time, at power on, at minimum config, with specific application, etc.
- Has the symptom changed from the original problem?
- Full LED sequence, software messages, error log entries, console messages
- Parts replaced prior to this call
- What is the size of the BladeCenter installation?
- How many BladeCenter Chassis does the customer have in total?
- How many of the chassis are affected by the current issue?
- Who designed the overall BladeCenter solution for the customer?

### 3.2.0 Management Module

Gather the following logs from the Management Module from all of the affected BladeCenter chassis: (instructions on how-to capture these logs are described in section 4.1)

- Management Module Event Log
- HW VPD and Firmware VPD
- Fuel Gauge Settings

# 3.3.0 Blade Servers

Use this section to capture logs from the blade servers in the chassis. Note that you need to perform this on all affected blade servers. (instructions on how-to capture these logs are described in section 4.2).

- How was the Operating system installed onto the blade server? Example, manually, or assisted via ServerGuide, or automated via RDM or some other method ?
- Please confirm the hardware configuration of the blade server? Detail Processor/Memory/Disk subsystem configuration and any other optional devices.

## HS20/HS40/LS20 blade servers:

- For Windows,
  - o include the version (e.g. 2000/2003/etc.)
  - o service pack applied
  - o any additional drivers added.
  - o IBM Dynamic Systems Analysis output
- For Linux,
  - o include the distribution version and kernel version
  - o additional drivers added
  - IBM Dynamic Systems Analysis output for Red Hat Enterprise v3 or SUSE Enterprise v9
  - o IBM eGatherer output for other Linux distributions

### JS20 blade servers:

**Note:** Linux Service Aids should be downloaded / installed in advance of problem occurrence to minimize time spent in problem resolution. See section 4.0 for more detailed information.

- Output from snap
- Diagnostic utilities (and versions) used (such as AIX diagnostics, stand-alone diagnostics), if any. Also, include results of diagnostic tests.
- Operating System version and level

### 3.4.0 Switch modules

Use this section to define the networking problem and to capture logs from the ethernet switch modules in the chassis. Note that you need to perform this on all affected blade servers. (instructions on how-to capture these logs are described in section 4.3)

- Please provide the basic IP structure of the Bladecenter. We require the IP address range for the individual Blades and also the IP addresses for the Management Module(s) and the I/O modules
- Please provide a local topology diagram for the Bladecenter and connected devices.
- State if teaming is being used and detail the levels of Broadcom firmware, device driver and BASP.

# Ethernet Switch Module (ESM/Dlink):

• Event Log

### Nortel Switch Module:

• Output from <maint/tsdmp>

### **Cisco Switch Module:**

• Output from <show tech-support>

### **Qlogic Fibre Switch Module:**

• Output from <show support>

### Brocade Fibre Switch Module:

• Output from <supportShow>

#### NOTE:

See section 4.1 for instructions on how-to gather this information. All log and configuration files should be zipped into one single zip-file and be available upon request by support personnel.

Additional Information:

# 4.0 Instructions for Data Collection (how-to gather)

#### NOTE:

It is recommended that all log and configuration files are saved into the same directory and then zipped into one single zip-file and be available upon request by support personnel. Also, name the logs with a relevant or descriptive name.

# 4.1 Management Modules and Chassis

Note that the Management Module Interface for the Entry / Enterprise and Telco chassis looks the same. Use these instructions for capture the logs and configuration for these type of chassis.

# Event Log

- **1.** Connect and login to the Management Module using your favourite web browser (default userid and password is: USERID/PASSW0RD).
- **2.** Select "Event Log" from the left hand side. Scroll down to the end of the "Event Log" and select <Save Log as Text File>, as shown in the figure below.

| 9.44.150.19 BladeCenter Manage     | gement Mo   | dule - | Microsoft Inte  | rnet Explorer      | × □ •                                                                                                    |
|------------------------------------|-------------|--------|-----------------|--------------------|----------------------------------------------------------------------------------------------------|
| File Edit View Favorites Too       | is Help     |        |                 |                    | Na sa sa sa sa sa sa sa sa sa sa sa sa sa                                                                                    |
| 🔇 Back 🔹 🛞 🕗 💌 😰 🔇                 | 🏠 🔎 s       | earch  | -               | 🜒 Media            | 🙈 - 😓 🖬 - 🗔 🚯 🦓                                                                                                    |
| Address 👔 http://9.44.150.19/priva | te/main.ssi |        |                 |                    | 💌 🄁 Go 🛛 Links 🎬                                                                                                    |
|                                    |             |        |                 |                    |                                                                                                    |
| LEW. B                             | BladeCe     | ente   | r Manage        | ment Module        | e e e e e e e e e e e e e e e e e e e                                                                                        |
| Bay 1: BladeCenter Sim             | Even        | t Lo   | g 🕜             |                    |                                                                                                    |
| ✓ Monitors                         |             |        |                 |                    |                                                                                                    |
| A System Status                    | Mo Mo       | nitor  | log state event | s                  |                                                                                                    |
| Event Log                          |             |        |                 |                    |                                                                                                    |
| Eucl Gauge                         | 493         | цц.,   | BLADE 02        | 01/01/00.00:00:35  | I/HS20-86782130 Blade Server Powered Up                                                                                      |
| Hardware VPD                       | 494         | E      | SERVPROC        | 01/01/00.00:00:08  | System error log full                                                                                                    |
| Firmware VPD                       | 495         | w      | SERVPROC        | 01/01/00.00.00.08  | System log 75% full                                                                                                    |
| <ul> <li>Blade Tasks</li> </ul>    | 496         | 1      | SERVPROC        | 01/01/00.00:00:08  | Management Module in bay 1 is Active                                                                                         |
| Power/Restart                      | 497         | ÷      | SERVPROC        | 09/03/04, 11:06:49 | SM-3 POST has completed due to a unsolicited reset                                                                           |
| On Demand<br>Remote Control        | 498         | ÷      | SERVPROC        | 09/03/04, 11:06:21 | SM-1 POST has completed due to a unsolicited reset                                                                           |
| Firmware Undate                    | 499         | Ť.     | SERVPROC        | 09/03/04 11:05:38  | LAN: Ethernet[1] interface is now active                                                                                     |
| Configuration                      | 500         | ÷      | SERVPROC        | 09/03/04 11:05:38  | VO module 3 was instructed to nower on                                                                                       |
| Serial Over LAN                    | 501         | ÷.     | SERVPROC        | 09/03/04 11:05:38  | VO module 1 was instructed to nower on                                                                                       |
| ✓ VO Module Tasks                  | 602         | ÷      | SERVEROC        | 09/03/04 11:05:32  | Ethemet111 Link Established at 100Mh. Full Dunley                                                                            |
| Power/Restart                      | 603         | ÷      | SERVPROC        | 09/03/04 11:05:37  | Ethemat[1] configured to do 100Mb/Full Duplex.                                                                               |
| Management<br>Eirmuster Undate     | 504         | ÷      | SERVIPROC       | 09/03/04 11:05:37  | Ethematil1 MAC Address currently being used 0x00.09.58, CA.43.18                                                             |
| <ul> <li>MM Control</li> </ul>     | 605         | ÷      | SERVEROC        | 09/03/04 11:05:37  | Ethemet(0) Link Established at 100Mh. Half Dunley                                                                            |
| General Settings                   | 606         | ÷      | SERVEROC        | 09/03/04, 11:05:37 | Ethemat(0) canfeural to do Auto Speed/Auto Dupley.                                                                           |
| Login Profiles                     | 507         | ÷      | SERVIPDOC       | 09/03/04 11:05:37  | LAN: Ethernet[1] interface is no lancer active                                                                               |
| Alerts                             | 608         | ÷      | SERVEROC        | 09/03/04 11:05:37  | LAN: Ethemet(I) interface is no longer active                                                                                |
| Port Assignments                   | 609         | ÷      | SERVEROC        | 09/03/04 11:05:37  | Ethemat(0) MAC Address currently being used: 0x00.08.6B.CA.43.1A                                                             |
| Network Interfaces                 | 610         | ÷      | SERVEROC        | 09/03/04, 11:05:36 | Management Medule Network Initialization Complete                                                                            |
| Security                           | E11         | ÷      | SERVEROC        | 00/02/04 11:05:30  | ENETT11 ID Cfr: HetMonre-MM00005ECA421E ID-9-193 168 70 135 CM/9-0.0.0.0 NetMol-355 355 355 0                                |
| Configuration File                 | 612         | ÷      | SERVEROC        | 00/03/04, 11:05:30 | ENET[1] IP-Cig. HstName=MM00056BCA421A, IP-g=152, 105,70, 126, (5Mg=0.0.0.0, NetMisk=255,255,255,255,255,255,255,255,255,255 |
| Firmware Update                    | 613         | ÷      | SERVEROC        | 09/03/04 11:05:36  | DUCDD) feiture as IPG assigned re=200                                                                                        |
| Restore Defaults                   | E14         | ÷      | SERVEROC        | 00/02/04 11:02:10  | Management Medule in her 1 in Artist                                                                                         |
| Restart MM                         | 614         |        | SERVPROC        | 09/03/04, 11:03:19 | Pentem errer les fell                                                                                                    |
|                                    | 515         |        | SERVPROU        | 09/05/04, 11:05:19 | System error log roll                                                                                                    |
| Log Uff                            | 510         |        | SERVEROC        | 09/03/04, 11:03:19 | System by 75% for<br>Duck botton seeds activated. Ethemat configuration speet to default values and MM upp restarted         |
|                                    | 517         | ÷      | SERVPROC        | 09/05/04, 11:03:11 | Prosh-button reset activated. Ethemet configuration reset to default values and NM use restarted.                            |
|                                    | 510         |        | SERVPROC        | 09/05/04, 11:05:07 | Posh-button reset activated. Ethemet conligeration reset to deladit values and kiwi was restarted.                           |
|                                    |             |        |                 |                    | Ena ar Log.                                                                                                    |
|                                    |             |        |                 |                    |                                                                                                    |
|                                    |             |        |                 |                    | Clear Log Save Log as Text File                                                                                              |
|                                    |             |        |                 |                    |                                                                                                    |
|                                    | 4           |        |                 |                    |                                                                                                    |
| I/O Module Tasks                   |             |        |                 |                    | 📄 📄 👘 Internet                                                                                                    |
|                                    |             |        |                 |                    |                                                                                                    |

#### Hardware VPD

\_\_\_\_1.

Right click on "Hardware VPD" and select <Save As>, as shown in the figure below.

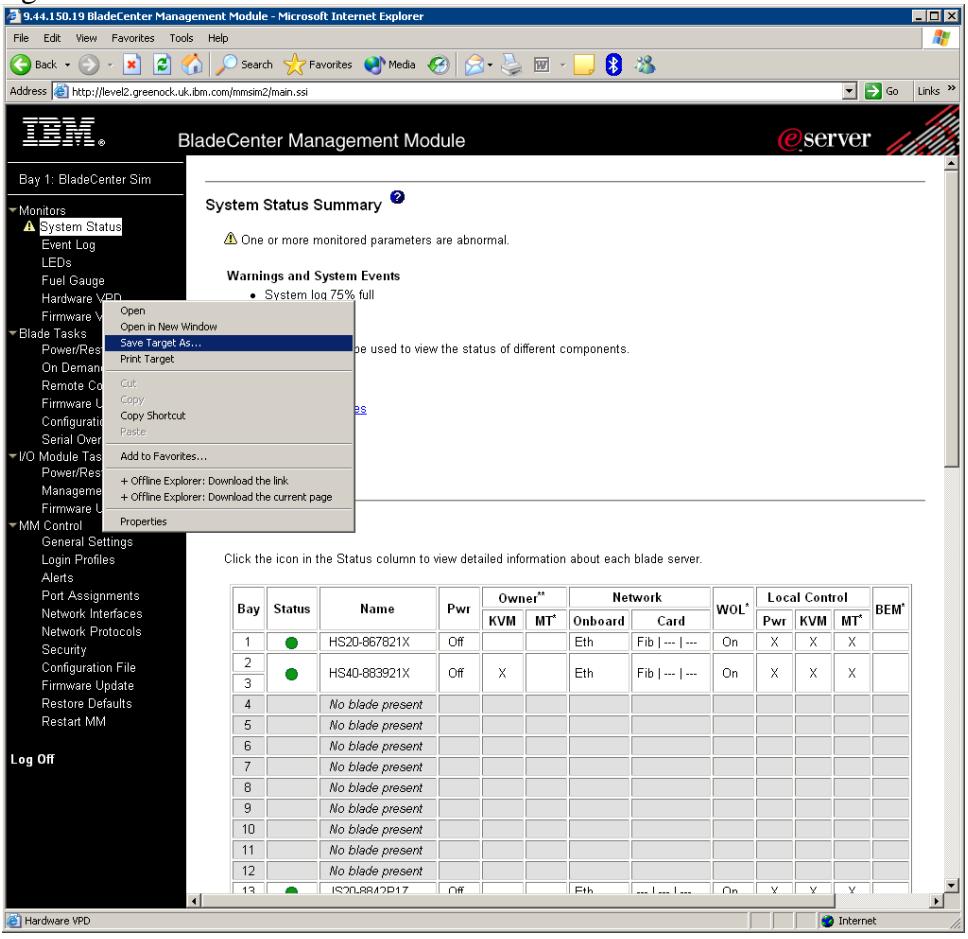

\_\_\_2.

Type in location and file name, as shown in the figure below.

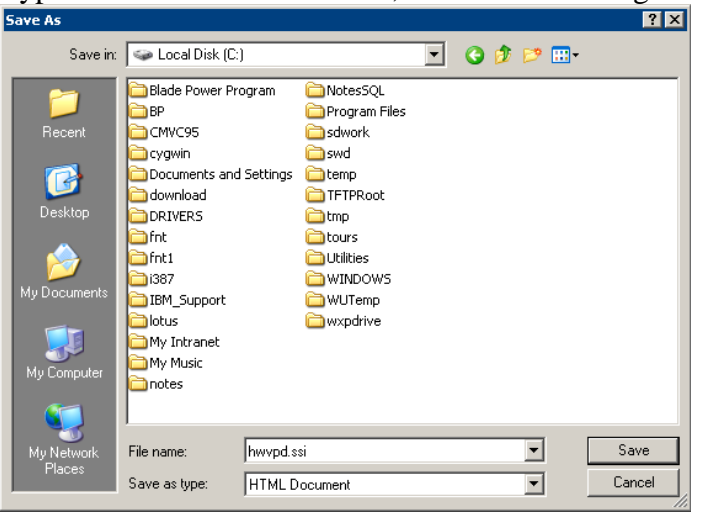

#### Firmware VPD

\_\_\_\_1.

Save the "Firmware VPD", using the same procedure as described in the previous step.

# Fuel Gauge

**1.** Right click on "Fuel Gauge" and select <Save As>, as shown in the figure below.

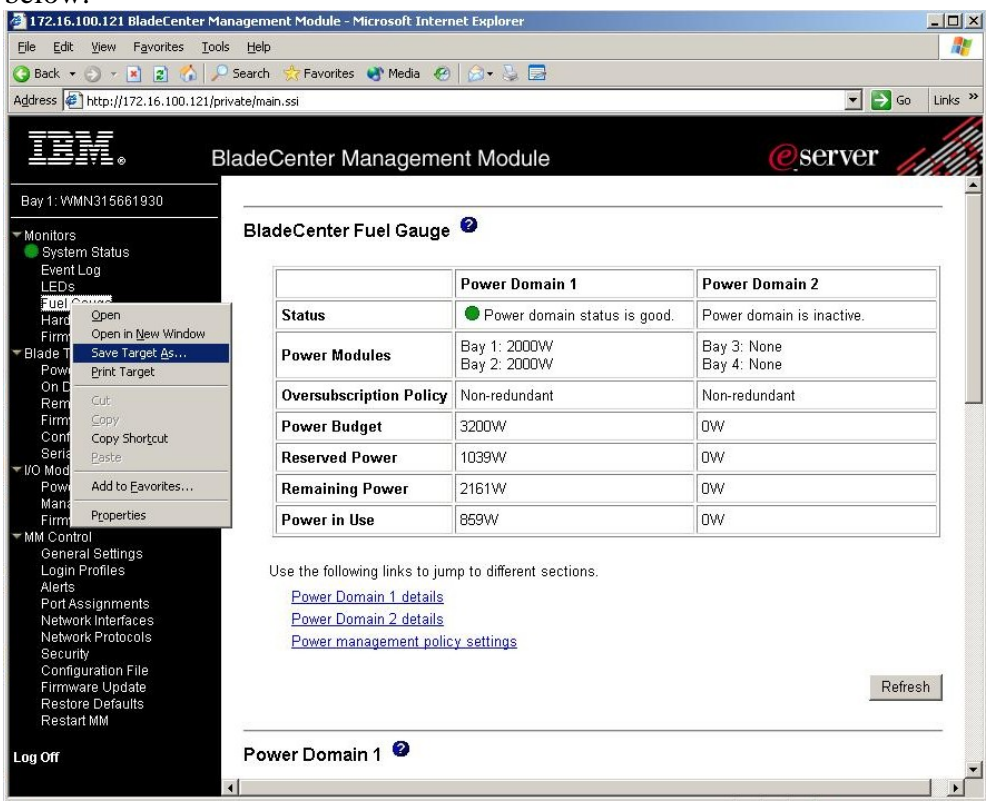

**\_\_\_2.** Type in location and file name, as shown in the figure below.

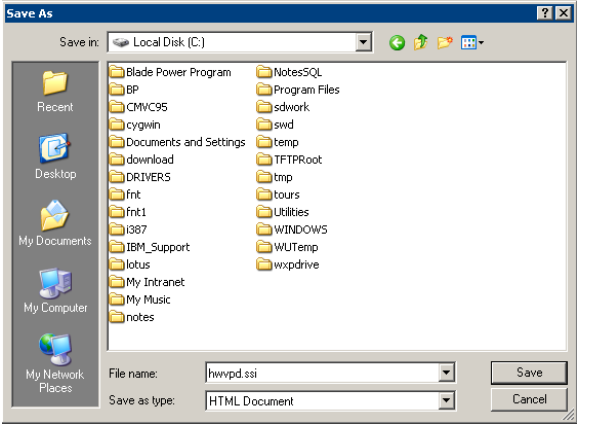

### 4.2 Blade Servers

### 4.2.1 HS20 / HS40 / LS20 blade servers

#### Windows Systems

#### **Collect information using IBM Dynamic Systems Analysis Portable Edition** Note: The portable version of DSA does not required to be installed.

- 1. Download the latest DSA utility from the IBM support site http://www-1.ibm.com/support/docview.wss?uid=psg1SERV-DSA
   To run DSA and generate output files that each he provided to IBM Support
- \_\_\_\_\_2. To run DSA and generate output files that can be provided to IBM Support, run this command: <DSAxxxP.exe >
- **\_\_\_\_3.** To run DSA and generate HTML output files that can be viewed locally with a browser, run this command: <DSAxxxP.exe /a /v>
- \_\_\_\_\_4. Each time you run DSA, a directory is created to contain the output files. This directory is created in the IBM\_Support directory of the hard drive from which you ran DSA. The following naming convention is used for these DSA output directories: <machine\_type> <serial\_no>\_<date>\_<time>
- **5.** The .xml.gz output file can be provided to IBM support for analysis.

#### Installing IBM Dynamic Systems Analysis (DSA) Installable Edition

- **1.** Download the latest DSA utility from the IBM support site. http://www-1.ibm.com/support/docview.wss?uid=psg1SERV-DSA
- **2.** Select <Start> -> <Run>. The "Run" window opens.
- In the Open field, type the path to the DSA Installable Edition executable file, or click Browse to locate it.
   (Optional) Type /s after the executable file name to automatically accept the license terms of DSA.
   (Optional) Type DSA command-line options after the /s option or after the executable file name. For more information, see "USING DSA COMMAND-LINE OPTIONS" later in the readme.
- **4.** Select <OK>. The InstallShield Wizard starts and displays a window for DSA. This step does not apply when the /s option is used when running DSA. Note: When using the /s option to run DSA, the InstallShield Wizard screens are not displayed. Therefore, the remaining steps in this procedure do not apply.
  - **\_\_\_\_5.** Select <Next>.

- **\_\_\_\_6.** Review the license agreement.
- **\_\_\_\_7.** Select <I accept the terms in the license agreement>.
- \_\_\_\_\_8. Select <Next.>

#### Collecting information using the IBM DSA Installable Edition

- \_\_\_\_**1.** Open a command line.
- \_\_\_\_2. Type <C:\Program Files\IBM\DSA\collectall.exe> to run DSA.

**DSA Usage** /? /h – Display help for DSA command-line options /d – Place DSA output is supplied directory rather than in default location. If not specified with /c, directory must already exist /c - Create directory specified by /d option, if it does not already exist. /i – Use this input file, rather than triggering a data collection on the current system. /x - Do not output the compressed XML output file. /v - Create HTML output files /b – Run in batch mode, skipping any user-interactive prompts /u – Specify location of UpdateXpress CD or CD Image for use in UpdateXpress Firmware Analysis Plug-in /t - Transfer collected data to IBM Service testcase.boulder.ibm.com via anonymous FTP All options must be separated with one or more spaces.

- \_\_\_\_3. Each time you run DSA, a directory is created to contain the output files. This directory is created in the IBM\_Support directory of the hard drive from which you ran DSA. The following naming convention is used for these DSA output directories: <machine\_type><serial\_no>\_<date>\_<time>
- **4.** The .xml.gz output file can be provided to IBM support for analysis.

#### Linux Systems

#### Collect information using IBM Dynamic Systems Analysis Portable Edition

Note: The portable version of DSA does not required any installation.

- **1.** Download the latest DSA utility from the IBM support site . Ensure that you download the file appropriate for your distribution .
- **2.** To run DSA and generate output files that can be provided to IBM Support, run this command: for RHEL3: dsaxxxp-rhel.sh for SLES9: dsaxxxp-sles.sh where xxx is the version number of the release.

**3.** To run DSA and generate output files that can be viewed locally, run this command: for RHEL3: dsaxxxp-rhel.sh /a /v for SLES9: dsaxxxp-sles.sh /a /v where xxx is the version number of the release.

- \_\_\_\_\_4. Each time you run DSA, a directory is created to contain the output files. This directory is created in the IBM\_Support directory of the hard drive from which you ran DSA. The following naming convention is used for these DSA output directories: <machine\_type><serial\_no>\_<date>\_<time>
- **\_\_\_\_5.** The .xml.gz output file can be provided to IBM support for analysis.

For futher details on using DSA please refer to the Readme information provided with the utility.

#### Collect information using IBM eGatherer

- **1.** Download the latest eGatherer utility from the IBM support site. http://www-1.ibm.com/support/docview.wss?uid=psg1MIGR-4R5VKC
- **\_\_\_\_2.** Open a terminal window.
- **\_\_\_\_3.** Type the path to the eGatherer utility.
- **\_\_\_\_4.** Run the eGatherer utility ( i.e ./egather2-2.09.linux )
- **\_\_\_\_5.** eGatherer will collect all the logs and configuration files and place it into a \*.eg2 file into the current directory.
- **6.** The .eg2 file can be provided to IBM Support for analysis.

#### 4.2.2 JS20 blade servers

#### AIX Systems

- \_\_\_\_**1.** Telnet and login to the JS20.
- 2. Remove old snap files using <snap -r>, as shown in the figure below.
  JS20 AIX command line: remove old snap
  # snap -r
- **3.** Run <snap –gc) to start data collection and compress the output, as shown in the figure below. This will generate an output file Snap.pax.Z in the default directory: /tmp/ibmsupt/ (size approx. 7 MB)

JS20 - AIX command line: run snap # snap -gc

### Linux Systems

After the installation of the Linux operating system, the customer must download and install the Service Aids for Hardware Diagnostics. This service aids toolkit provides the tools required to service JS20 systems running IBM's supported versions of the Linux operating system. In the rare instance when a system error occurs, the toolkit provides first failure data capture, error log analysis, and other necessary information needed for accurate problem determination and correction. Your hardware service provider then uses this information to effectively service your equipment.

#### Service Aids for Linux

- \_\_\_\_1. First you have to download the service aids from following: <u>http://techsupport.services.ibm.com/server/lopdiags</u>. Select your Linux distribution.
- **\_\_\_\_2.** Download the following packages from this page:
  - ppc64-utils-x.x-x.ppc64.rpm.gz
    - These utilities implement RAS (Reliability, Availability, Scalability) and instrumentation interfaces to the Linux PowerPC64 kernel. They include the update\_flash command, which allows customers to download and install firmware updates; and the snap command, which captures extended error data that aids analysis of intermittent errors. These utilities provide an interface to these functions and data from the kernel. The RAS functions are one of the major market differentiators for the pSeries hardware supported by the Linux PowerPC64 kernel.
  - <u>Isvpd-x.xx.x-x.ppc.rpm.gz</u> The lsvpd package contains both the lsvpd and lscfg commands. These commands, along with a boot-time scanning script called update-devicetree, constitute a simple hardware inventory system. The lsvpd command provides Vital Product Data (VPD) about hardware components to

higher-level serviceability tools. The lscfg command provides a more human-readable format of the VPD, as well as some system-specific information.

#### • <u>diagela-x.x.x.x.ppc.rpm.gz</u> The Error Log Analysis tool provides automatic analysis and notification of errors reported by the platform firmware on IBM eServer pSeries systems. This RPM analyzes errors written to /var/log/platform. If a corrective action is required, notification is sent to the Service Focal Point on the Hardware Management Console (HMC), if so equipped, or

to users subscribed for notification via the file /etc/diagela/mail list.

- **\_\_\_\_3.** Copy these three packages onto your JS20 blade.
- \_\_\_\_4. Unzip these three packages with the following command: gunzip -d packagename.rpm.gz
- **5.** Install these three packages with the following command: rpm –Uvh *packagename.rpm* 
  - \_\_\_6. Initialize the lsvpd database with the following command: /etc/init.d/lsvpd start
- **7.** Verify that lsvpd is installed correctly by executing, as shown in the figure below.

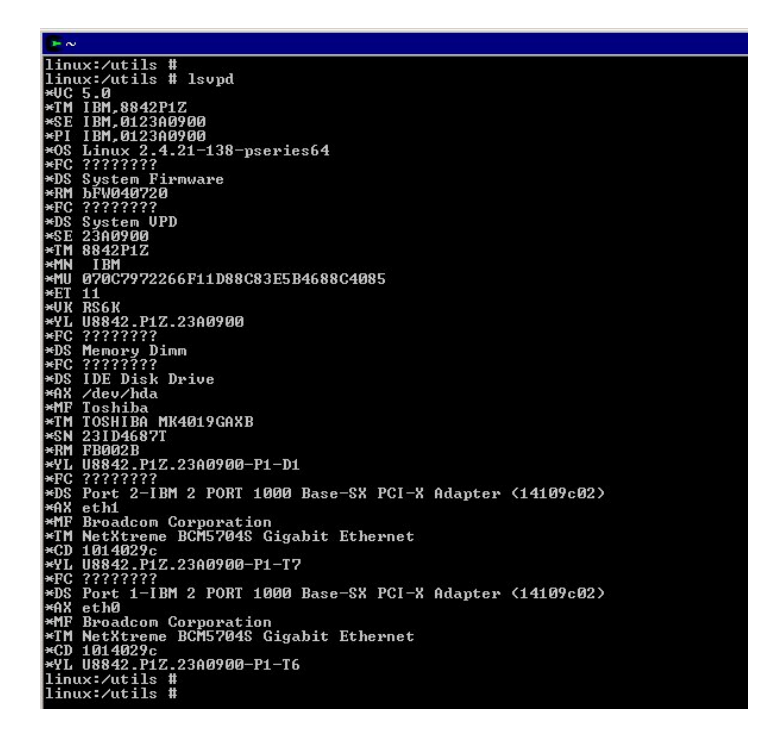

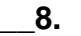

Verify that lscfg is installed correctly, as shown in the figure below.

| ► ~                                                                                            |                                                                                                    | >     |
|------------------------------------------------------------------------------------------------|----------------------------------------------------------------------------------------------------|-------|
| linux:/utils #<br>linux:/utils #<br>linux:/utils #<br>linux:/utils # lsc<br>INSTALLED RESOURCE | fg<br>LIST                                                                                                    |       |
| The following reso<br>+/- = Added or del<br>* = Diagnostic s                                   | urces are installed on the machine.<br>eted from Resource List.<br>upport not available.                                                                                                    |       |
| Model Architectu<br>Model Implementa                                                           | re: chrp<br>tion: Multiple Processor, PCI Bus                                                                                                    |       |
| + sys0<br>+ sysplanar0<br>+ [NONAME]<br>+ [NONAME]<br>+ ide0<br>+ ida<br>+ eth1                | System Object<br>System Planar<br>U8842.P1Z.23A0900-P1-C3 Memory Dimm<br>U8842.P1Z.23A0900-P1-C4 Memory Dimm<br>U8842.P1Z.23A0900-P1-D1 IDE Disk Drive (40000 MB)<br>U8842.P1Z.23A0900-P1-D1 IDE Disk Drive (40000 MB)<br>U8842.P1Z.23A0900-P1-T7 Port 2-IBM 2 PORT 1000 Base-SX 1 | PCI-X |
| + eth0<br>+ pci0<br>+ pci1<br>+ pci2                                                           | Adapter (14109c02)<br>U8842.P1Z.23A0900-P1-T6 Port 1-IBM 2 PORT 1000 Base-SX<br>Adapter (14109c02)<br>U8842.P1Z.23A0900-P1 PCI Bus<br>U8842.P1Z.23A0900-P1 PCI Bus<br>U8842.P1Z.23A0900-P1 PCI Bus                                                                                 | PCI-X |
| + pc13<br>+ proc0<br>+ proc1<br>linux:/utils #<br>linux:/utils # _                             | U8842.P12.23A0900-P1 PCI Bus<br>U8842.P12.23A0900-P1 Processor<br>U8842.P12.23A0900-P1 Processor                                                                                                    |       |
|                                                                                                |                                                                                                    |       |

- lscfg
- **9.** To collect all this information into one file, type snap -va.
  - **10.** The snap utility will create a file called snap.tar.gz and place into current directory.

#### 4.3 Switch Modules

#### **Important Notice for Switch Modules**

- Make sure that the IP addresses of the blade servers are NOT on the same subnet as the MM and I/O modules. This causes blade servers to lose network connectivity.
- For Cisco ESM, make sure that ports 15 and 16 (mgt ports) have not been changed to the same Vlan as the Blades. By default, blade server ports are Vlan\_2 and management ports are Vlan\_1.

When capturing logs and configuration dumps, it is important that you enable capture text within the telnet application. To enable this for Hyperterminal for Windows;

- **1.** Start Hyperterminal and open a telnet session to the switch.
- **2.** Select <Transfer> and then <Capture Text>, as shown in the figure below.

| <b>%</b> c | isco telnet - Hype       | rTerminal                     |                                        | _ 🗆 × |
|------------|--------------------------|-------------------------------|----------------------------------------|-------|
| File       | Edit View Call           | Transfer Help                 |                                        |       |
| D          | 🖻 😰 🔏 🗉                  | Send File                     |                                        |       |
|            |                          | Receive File                  |                                        | 1.    |
|            | ormal buf                | Capture Text                  | tes (total 512 permapent 512).         |       |
|            | 384 ii                   | Send Text File                | 28 min 1024 max allowed)               |       |
|            | 224 h                    | Capture to Printer            | 0 trims. 0 created                     |       |
|            | 0 fail                   | ures (0 no m                  | emory)                                 |       |
|            | 128 ma                   | ax cache size                 | , 128 in cache                         |       |
|            |                          |                               |                                        |       |
|            | rivate par               | ticle pools:                  |                                        |       |
| III F      | astEtherne               | et0 buffers,                  | 1536 bytes (total 192, permanent 192): |       |
|            | 0 10 1<br>102 ki         | ree list (0<br>ita - 0 fallba | min, 192 max allowed)<br>eke           |       |
|            | 192 ma                   | ax cache size                 | 128 in cache                           |       |
| lls        | erial0 but               | fers. 1548 b                  | vtes (total 32. permapent 32):         |       |
|            | Øinf                     | ree list (0                   | min, 32 max allowed)                   |       |
|            | 32 hit                   | ts, 0 fallbac                 | ks                                     |       |
|            | 32 may                   | cache size,                   | 16 in cache                            |       |
| 8          | erial1_buf               | fers, 1548 b                  | ytes (total 32, permanent 32):         |       |
|            | 0 in t                   | ree list (0                   | min, 32 max allowed)                   |       |
|            | 32 h11                   | is, 0 falibac                 | KS<br>16 in eacha                      |       |
|            | JZ MAX                   | cache size,                   | TO IN CACHE                            |       |
|            |                          |                               |                                        |       |
|            |                          |                               |                                        |       |
|            |                          |                               |                                        |       |
| n          | ats#_                    |                               |                                        |       |
|            |                          |                               |                                        | 1     |
| Crea       | tes a file of all incomi | ngtext                        |                                        | 11    |

**3.** Type in the location where you want the text file to be stored on your hard drive and select <Start>.

### 4.3.1 BladeCenter 4-port GB Ethernet Switch Module (ESM/Dlink)

- **1.** Connect and login to the Ethernet Switch Module using your favourite web browser (default userid and password is: USERID/PASSW0RD).
- **\_\_\_\_2.** Select "Maintenance" from the right hand side.
- **\_\_\_\_3.** Select "Using Browser".
- \_\_\_\_\_4. Select "Download Configuration/Log File".
- **\_\_\_\_5.** Right-click on the log file and save it to local disk, as shown in the figure below.

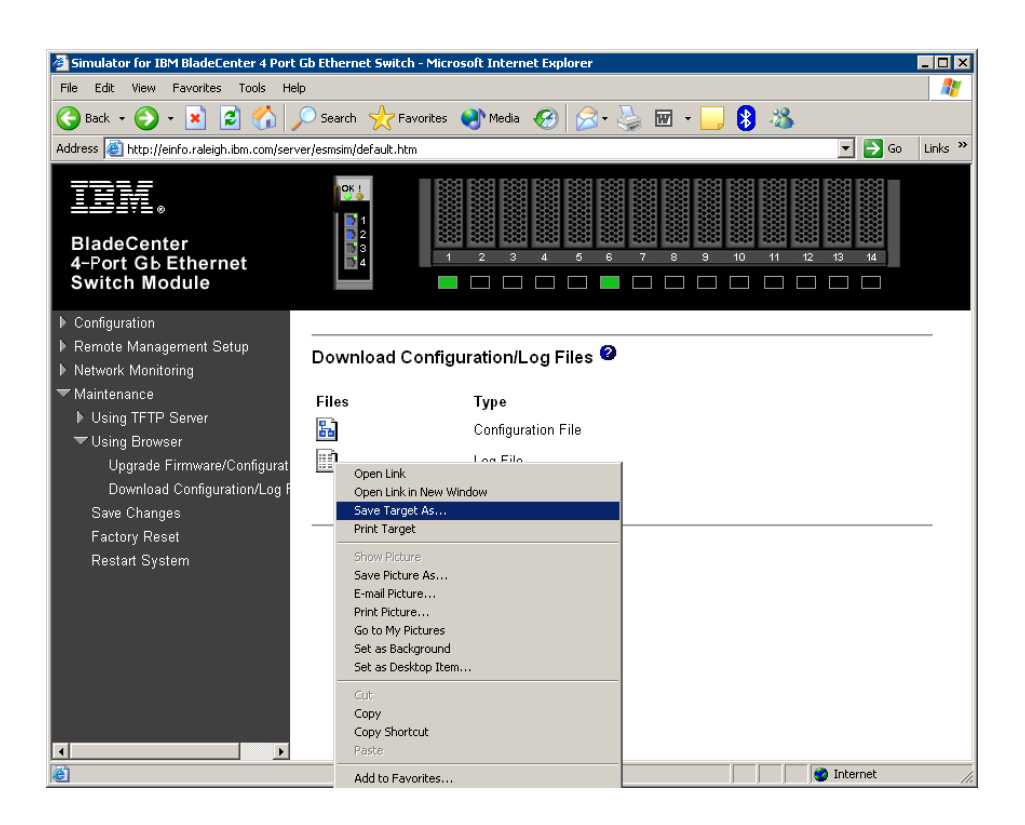

### 4.3.2 Nortel Networks switch module option

\_\_\_\_\_1. Telnet and login to the switch, as shown in the figure below. Note: Ensure that "capture text" is switched on for the telnet application, details discussed in section 4.3.

| Nortel switch command line |                     |  |  |  |
|----------------------------|---------------------|--|--|--|
| C:\>telnet 192.168.70.228  |                     |  |  |  |
|                            |                     |  |  |  |
| Nortel Networks            | Layer2-3 GbE Switch |  |  |  |
| Module.                    |                     |  |  |  |
| Enter password:            | XXXXXXX             |  |  |  |

**2.** Enter the Maintenance menu using the maint command, as shown in the figure below.

| Nortel switch command line – Main Menu |                      |  |  |
|----------------------------------------|----------------------|--|--|
|                                        |                      |  |  |
| [Main Menu]                            |                      |  |  |
| info                                   | - Information Menu   |  |  |
| stats                                  | - Statistics Menu    |  |  |
| cfg                                    | - Configuration Menu |  |  |

```
- Operations Command Menu
     oper
     boot
              - Boot Options Menu
     maint
              - Maintenance Menu
     diff
              - Show pending config changes [global
command]
              - Apply pending config changes [global
     apply
command]
              - Save updated config to FLASH [global
     save
command]
              - Revert pending or applied changes [global
     revert
command]
              - Exit [global command, always available]
     exit
>> Main# maint
```

**\_\_\_3.** Load the tech support dump using the tsdmp command, as shown in the figure below.

| Nortel switch command line – Maintenance Menu |                                         |  |  |  |
|-----------------------------------------------|-----------------------------------------|--|--|--|
|                                               |                                         |  |  |  |
| [Maintenance I                                | Menu]                                   |  |  |  |
| sys                                           | - System Maintenance Menu               |  |  |  |
| fdb                                           | - Forwarding Database Manipulation Menu |  |  |  |
| debug                                         | - Debugging Menu                        |  |  |  |
| arp                                           | - ARP Cache Manipulation Menu           |  |  |  |
| route                                         | - IP Route Manipulation Menu            |  |  |  |
| uudmp                                         | - Uuencode FLASH dump                   |  |  |  |
| ptdmp                                         | - Upload FLASH dump via FTP/TFTP        |  |  |  |
| cldmp                                         | - Clear FLASH dump                      |  |  |  |
| panic                                         | - Dump state information to FLASH and   |  |  |  |
| reboot                                        |                                         |  |  |  |
| tsdmp                                         | - Tech support dump                     |  |  |  |
| pttsdmp                                       | - Upload tech support dump via FTP/TFTP |  |  |  |
|                                               |                                         |  |  |  |
| >> Maintenance                                | e# tsdmp                                |  |  |  |

**4.** Select yes to load the tech support dump. **Note:** Ensure that "capture text" is switched on for the telnet application, details discussed in section 4.3.

| Nortel switch command line - tsdmp               |  |  |
|--------------------------------------------------|--|--|
| Confirm dumping all information, statistics, and |  |  |
| configuration [y/n]: y                           |  |  |
| System Information at 11:15:51 Thu Jan 1, 2070   |  |  |
| Time zone: No timezone configured                |  |  |

```
Nortel Networks Layer2-3 GbE Switch Module
sysName:
sysLocation:
Switch is up 0 days, 11 hours, 15 minutes and 51 seconds.
Last boot: 0:00:44 Thu Jan 1, 2070 (power cycle)
MAC address: 00:11:58:ad:ed:00
                                  IP (If 128) address:
192.168.70.228
Unreleased Software: FW_VERSION: #15 Wed Aug 25 12:45:24
PDT 2004
                  FW_VIEW: rjprokop_rjprokop_ch1
                  FW_CONTEXT: ALT-HW_ZOE-1 / pass2
                   (FLASH image1), factory default
configuration.
Last 30 syslog message information:
Jan 1 0:00:55 NOTICE system: link up on port INT2
Jan 1 0:00:58 NOTICE mgmt: Management via all ports is
ENABLED thru I2C Control Register
Jan 1 0:00:58 NOTICE system: link up on port MGT1
<.... lots of output ....>
```

### 4.3.3 Cisco Gigabit Ethernet Switch module

**1.** Telnet and login to the switch, as shown in the figure below. **Note:** Ensure that "capture text" is switched on for the telnet application, details discussed in section 4.3.

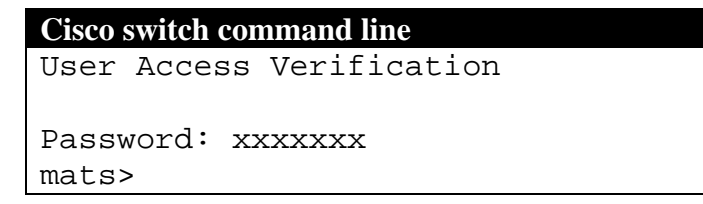

**\_\_\_2.** Turn on privileged commands using the enable command, as shown in the figure below.

```
Cisco switch command line
mats> enable
Password: xxxxxx
mats#
```

**\_\_\_3.** Run the show tech-support command, as shown in the figure below.

```
Cisco switch command line
mats# show tech-support
----- show version ------
Cisco Internetwork Operating System
Software
IOS (tm) C1700 Software (C1700-SY56I-
M), Version 12.0(7)T, RELEASE SOFTWARE
(fc2)
Copyright (c) 1986-1999 by cisco
Systems, Inc.
Compiled Mon 06-Dec-99 19:57 by
phanguye
Image text-base: 0x80008088, data-base:
0x8082CE3C
<..... Lots of text .....>
mats#
```

# 4.3.4 IBM BladeCenter 2-port / 6-port Fibre Channel Switch Module (Qlogic)

\_\_\_\_\_**1.** Telnet and login to the switch, as shown in the figure below. **Note:** Ensure that "capture text" is switched on for the telnet application, details discussed in section 4.4.

| Qlogic switch command line      |  |  |
|---------------------------------|--|--|
| # telnet 192.168.70.128         |  |  |
| Default userid and password is: |  |  |
| USERID / PASSWORD               |  |  |

**2.** Run and capture the showsupport command, as shown in the figure below.

| $\mathbf{Q}$ | logic sw | vitch command line |
|--------------|----------|--------------------|
| #            | Show     | Support            |

# 4.3.5 Brocade Entry / Enterprise SAN Switch Module for IBM BladeCenter

\_\_\_\_1. Telnet and login to the switch, as shown in the figure below. Note: Ensure that "capture text" is switched on for the telnet application, details discussed in section 4.4.

Brocade switch command line # telnet 192.168.70.129 Default userid and password is: USERID / PASSWORD

**2.** Run and capture the uptime and supportShow command, as shown in the figure below.

| Brocade switch command line |             |  |  |
|-----------------------------|-------------|--|--|
| #                           | uptime      |  |  |
| #                           | supportShow |  |  |

**3.** If you have a problem on one or more ports and you can recreate the problem, perform the Additional Action Plan.

| , , , , , , , , , , , , , , , , , , , , |                                                    |  |  |  |
|-----------------------------------------|----------------------------------------------------|--|--|--|
| Brocade Additional Action Plan          |                                                    |  |  |  |
| 1.                                      | Type and save the output:                          |  |  |  |
|                                         | <pre># portLogClear to reset the port errors</pre> |  |  |  |
| 2.                                      | Type and save the output:<br># supportShow         |  |  |  |
| 3.                                      | Recreate the problem.                              |  |  |  |
| 4.                                      | Type and save the output:<br># supportShow         |  |  |  |

\_\_\_\_\_4. If you have a problem with unexpected switch reboots and system crashes, do;

| Brocade Unexpected Reboots |                           |  |  |
|----------------------------|---------------------------|--|--|
| 1.                         | Type and save the output: |  |  |
|                            | # pdshow                  |  |  |
|                            | # save core               |  |  |
|                            |                           |  |  |

#### 4.3.6 Topspin Infiniband Switch Module for IBM eServer BladeCenter

#### Extracting the hwif\_log

The hwif\_log can be extracted by using the following command at the CLI:

IBM BladeCenter# more syslog:hwif\_log

The following graphic is an example of the hwif log:

| 8    | hwif_ | log   | .2015021 | 2 - Log | Viewer 📃 🗖                                                  | ×            |
|------|-------|-------|----------|---------|-------------------------------------------------------------|--------------|
| ₽    | Down  | nload | l 🫅 Open | 🍞 Filte | er 📊 Save As 🥐 Help                                         |              |
| Mor  | ı Sep | 22    | 02:09:57 | 2014:   | card_startup.x : card is starting up                        | ^            |
| Mor  | ı Sep | 22    | 02:10:01 | 2014:   | Anafa2Init: filerev=004 seepromrev=002 does not MATCH       |              |
| Mor  | ı Sep | 22    | 02:10:01 | 2014:   | Anafa2Init: Anafa0 fw 0002011b05 does not match             | Ξ            |
| Mor  | ı Sep | 22    | 02:10:05 | 2014:   | /topspin/images/boot/exe/arch/hw_diag.x a2ucodewr 1 0 /tops |              |
| Mor  | ı Sep | 22    | 02:13:32 | 2014:   | Anafa2 POST: firmware check PASSED                          |              |
| Sat  | : Sep | 27    | 06:56:00 | 2014:   | card_startup.x : card is starting up                        |              |
| Sat  | : Sep | 27    | 06:56:07 | 2014:   | Anafa2 POST: firmware check PASSED                          |              |
| Sat  | : Sep | 27    | 11:08:18 | 2014:   | card_startup.x : card is starting up                        |              |
| Sat  | : Sep | 27    | 11:08:24 | 2014:   | Anafa2 POST: firmware check PASSED                          |              |
| Sat  | : Sep | 27    | 11:54:24 | 2014:   | card_startup.x : card is starting up                        |              |
| Sat  | : Sep | 27    | 11:54:24 | 2014:   | POST: PIC: Hex file version:003003 running ucode version:10 |              |
| Sat  | : Sep | 27    | 11:55:38 | 2014:   | POST: PIC: New microcode version: 003003: PASSED            |              |
|      |       |       |          |         |                                                             |              |
| Sat  | : Sep | 27    | 11:55:44 | 2014:   | Anafa2Init: Anafa0 fw 0002011b05 does not match             |              |
| Sat  | : Sep | 27    | 11:55:48 | 2014:   | /topspin/images/boot/exe/arch/hw_diag.x a2ucodewr 1 0 /tops | :            |
| Sat  | : Sep | 27    | 11:59:15 | 2014:   | Anafa2 POST: firmware check PASSED                          |              |
| 5117 | . Sen | 28    | 04.29.23 | 2014-   | card startum v · card is starting un                        | $\mathbf{r}$ |
| <    |       |       |          |         | >                                                           |              |

Then save it as a text file or copy and paste the information into a text file.

#### Extracting the ts\_log

Another important log is the software log ts\_log and it can be extracted by using the following command at the CLI:

IBM BladeCenter# more syslog:ts\_log

The following graphic is an example of the software log ts\_log:

| <b>5</b> 4 | ts_l | og. 201502 | 219 - Log Viewer 📃 🗖 🔀                                                  |
|------------|------|------------|-------------------------------------------------------------------------|
| ₽          | Dov  | vnload 🛅 🤇 | Open ႃ Fitter 🔚 Save As 🕐 Help                                          |
| Sep        | 22   | 02:13:30   | topspin-bldsc card_startup.x[179]: [WARN]: i2cDevGetMySlotId() not im 🔼 |
| Sep        | 22   | 02:13:39   | topspin-bldsc ib_port_agent.x[347]: [INF0]: IB Port Agent v0.2 👘 🧮      |
| Sep        | 22   | 02:13:40   | topspin-bldsc ts_sma.x[351]: [INF0]: IB SMA v0.2                        |
| Sep        | 22   | 02:13:41   | topspin-bldsc notifier.x[361]: [INF0]: Notifier v0.02                   |
| Sep        | 22   | 02:13:42   | topspin-bldsc watchd_mgr.x[367]: [INF0]: Watchdog Manager v2.00         |
| Sep        | 22   | 02:13:43   | topspin-bldsc watchd_mgr.x[367]: [INF0]: process 4 is not up yet        |
| Sep        | 22   | 02:13:43   | topspin-bldsc ib_mgr.x[377]: [INF0]: IB Manager v0.2                    |
| Sep        | 22   | 02:13:44   | topspin-bldsc ib_mgr.x[377]: [INF0]: connected to watchd service, sen   |
| Sep        | 22   | 02:13:44   | topspin-bldsc chassis_mgr.x[384]: [INF0]: Chassis Manager (BladeCente   |
| Sep        | 22   | 02:13:44   | topspin-bldsc chassis_mgr.x[384]: [INF0]: shared memory /tmp/radius-s   |
| Sep        | 22   | 02:13:44   | topspin-bldsc chassis_mgr.x[384]: [INF0]: chmRadius_init() gp_radius=   |
| Sep        | 22   | 02:13:44   | topspin-bldsc chassis_mgr.x[384]: [INF0]: Radius Shared Memory Info     |
| Sep        | 22   | 02:13:44   | topspin-bldsc chassis_mgr.x[384]: [INF0]: radius.auth-method=1          |
| Sep        | 22   | 02:13:44   | topspin-bldsc chassis_mgr.x[384]: [INF0]: shared memory /tmp/chassis-   |
| Sep        | 22   | 02:13:45   | topspin-bldsc chassis_mgr.x[384]: [INF0]: snmp shared memory attached   |
| Sep        | 22   | 02:13:45   | topspin-bldsc ib_port_agent.x[347]: [INF0]: connected to watchd servi   |
| Sen        | 22   | 02+13+45   | tonsnin-bldsc notifier v[36]]. [INFO]. connected to watchd service _s   |
| <          |      |            |                                                                         |